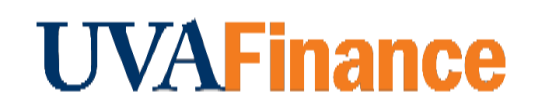

## **Overview**

Follow the steps below to find a webinar link associated with a class (offering) in Workday Learning.

**Note:** This is only true for classes that are set up as Webinars in Workday Learning. If the course is not setup as a Webinar, the link will come from your instructor.

## **Procedure**

| Step | Action                                                                                                    |
|------|----------------------------------------------------------------------------------------------------|
| 1.   | Select the Learning Worklet.                                                                                                   |
|      | Learning                                                                                                    |
| 2.   | Select <b>My Transcript</b> in the View menu.                                                                                  |
|      | 다. View                                                                                                    |
|      | My Transcript >                                                                                                    |
|      | Course Calendar >                                                                                                    |
|      | Preferences >                                                                                                    |
|      |                                                                                                    |
| 3.   | Select the class you are looking for in the <i>Not Started</i> section.                                                        |
| 4.   | Select the Start Course button on the right side of the screen.                                                                |
|      | Start Course                                                                                                    |
| 5.   | Select <i>Copy Link.</i>                                                                                                    |
| 6.   | Paste into a browser address bar.                                                                                              |
|      | <b>Note:</b> You will also need to copy and paste the Pass Code listed below if you are not signed into your UVA Zoom account. |

Note: You can also select the Add to Calendar button that provides all the relevant details.